## ⑤再度「Entries」から該当する大会を選び、[+]で入ると、登録情報が表示されている ダブルスペア登録とキャンセルする場合はこの画面から操作する

| Control print Control payment     Control print Control payment     Control print Control payment     Control print Control payment     Control print Control print     Control print     Contro print     Control print     Controprint     Control print     Cont | r mail<br>Date<br>of<br>birth  | 0<br>0<br>0<br>0<br>0                     |
|----------------------------------------------------------------------------------------------------|--------------------------------|-------------------------------------------|
| pt PDF and print     E Send per       Name     Inton female Adults Individual       inton female U18 Individual       inton female U14 Individual       inton female 040 Individual       inton female 050 Individual       inton male U18 Individual       inton male U18 Individual                                                                                                    | Date<br>of<br>birth            | 0<br>0<br>0<br>0<br>0                     |
| Name inton female Adults Individual inton female U18 Individual inton female U12 Individual inton female O30 Individual inton female O30 Individual inton male U18 Individual inton male U18 Individual inton male U18 Individual inton male U18 Individual                                                                                                    | Date<br>of<br>birth            | 0<br>0<br>0<br>0<br>0                     |
| inton female Adults Individual<br>inton female U18 Individual<br>inton female U14 Individual<br>inton female U12 Individual<br>inton female O40 Individual<br>inton female O50 Individual<br>inton male Adults Individual<br>inton male U18 Individual<br>inton male U18 Individual                                                                                                    |                                | 0<br>0<br>0<br>0<br>0                     |
| inton female U18 Individual<br>inton female U14 Individual<br>inton female U12 Individual<br>inton female O40 Individual<br>inton female O50 Individual<br>inton male U18 Individual<br>inton male U18 Individual<br>inton male U18 Individual                                                                                                    |                                | 0<br>0<br>0                               |
| inton female U14 Individual<br>inton female U12 Individual<br>inton female O40 Individual<br>inton female O50 Individual<br>inton male Adults Individual<br>inton male U18 Individual<br>inton male U14 Individual<br>inton male U12 Individual                                                                                                    |                                | 0                                         |
| inton female U12 Individual<br>inton female O40 Individual<br>inton female O50 Individual<br>inton male Adults Individual<br>inton male U18 Individual<br>inton male U14 Individual<br>inton male U12 Individual                                                                                                    |                                | 0                                         |
| inton female 049 Individual<br>inton female 059 Individual<br>inton male Adults Individual<br>inton male U18 Individual<br>inton male U14 Individual<br>inton male U14 Individual                                                                                                    |                                | 0                                         |
| inton female 050 Individual<br>inton male Adults Individual<br>inton male U18 Individual<br>inton male U14 Individual                                                                                                    |                                | 0                                         |
| inton male Adults Individual inton male U18 Individual inton male U14 Individual inton male U14 Individual                                                                                                    |                                |                                           |
| inton male U18 Individual                                                                                                    |                                | 0                                         |
| inton male U14 Individual                                                                                                    |                                | 0                                         |
| inton male II12 Individual                                                                                                    |                                | 0                                         |
|                                                                                                    |                                | 0                                         |
| inton male 040 Individual                                                                                                    |                                | 0                                         |
| inton male 050 Individual                                                                                                    |                                | 1                                         |
| SUZUKI Taro<br>JPN Tokyo Craw.                                                                                                    | Aug<br>5,                      | •                                         |
|                                                                                                    | 1962                           |                                           |
| inton open Adults Double                                                                                                    |                                | 1                                         |
| SUZUKI Taro<br>JPN Tokyo Cross.                                                                                                    | Aug<br>5,<br>1062              |                                           |
|                                                                                                    | 1305                           |                                           |
| inton mixed Adults Double                                                                                                    |                                | 0                                         |
|                                                                                                    |                                |                                           |
|                                                                                                    |                                |                                           |
| <u> </u>                                                                                                    |                                |                                           |
| く間違って登録                                                                                                    | 录した場合ン                         | >                                         |
| このマークをク                                                                                                    | リックすると                         | :キャン                                      |
| される                                                                                                    |                                |                                           |
|                                                                                                    |                                |                                           |
|                                                                                                    |                                |                                           |
|                                                                                                    |                                |                                           |
|                                                                                                    |                                |                                           |
|                                                                                                    | ■<br>く間違って登録<br>このマークをク<br>される | ■<br><間違って登録した場合ご<br>このマークをクリックすると<br>される |

大会参加登録はこれで終了です。ログアウトしてください (画面右上の名前横の▼を押して「Logout」をクリックする (詳細は「0\_全体・ログイン[■ABC共通/システムメニュー]」参照))

大会の参加費は日本クロスミントン協会の口座に振り込んでください。 詳細は日本クロスミントン協会HPの大会要項をご確認ください。